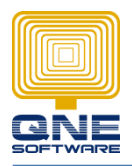

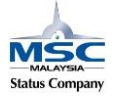

## Validation - RuleRequiredField (Set Rules/Conditions)

Scenario: How to set a rules when create debtor compulsory insert contact person.

GOTO Tools > Customization Centre

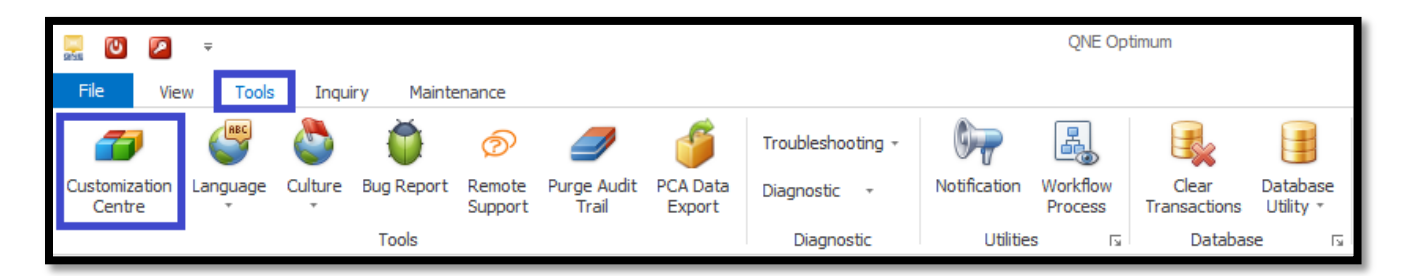

GOTO Model > double click 'QNE Business Solution'

| Application Difference X |               |                        |          |              |  |  |  |
|--------------------------|---------------|------------------------|----------|--------------|--|--|--|
| Application Difference   |               |                        |          |              |  |  |  |
| Name                     | Combine Order | Persistent Application | Disabled | Date Created |  |  |  |
| ⊿ Model                  |               |                        |          |              |  |  |  |
| QNE Business Solutions   | 0             | QNE Business Solutions |          | 11/06/2015   |  |  |  |
| → User                   |               |                        |          |              |  |  |  |
|                          |               |                        |          |              |  |  |  |
|                          |               |                        |          |              |  |  |  |

GOTO Validation > Rules > Add... > RuleRequiredField

| name of the second second seco |          |                                 |     |                                     |
|----------------------------------------------------------------------------------------------------|----------|---------------------------------|-----|-------------------------------------|
| 🗃 Model 🕅 Xml Content 👔 General                                                                                                    |          |                                 |     |                                     |
| A [3] ONE Business Solutions                                                                                                    |          | Add                             | •   | RuleRequiredField                   |
| ActionDesign                                                                                                    |          | Group Ctrl-                     | G   | RuleFromBoolProperty                |
| 🕨 🚦 BOModel                                                                                                    |          | Go to Source Ctrl+Retu          | rn  | RuleRange                           |
| ConditionalObjectView                                                                                                    | $\times$ | Delete Ctrl-                    | D   | RuleValueComparison                 |
| CreatableItems                                                                                                    | 20MR     | Show Differences (Current Aspec | t)  | RuleStringComparison                |
| ImageSources                                                                                                    |          | Reset Differences               |     | BuleRegularExpression               |
| ModelAdapterContexts                                                                                                    |          | Merge Differences               |     | PuloCritoria                        |
| ModelArtifactState                                                                                                    | -        | Carry Chil                      | ~   |                                     |
| ModulesList                                                                                                    | 41       | сору Сті-                       | C.  | RuleObjectExists                    |
| NavigationItems                                                                                                    |          | Paste Ctrl-                     | - V | RuleUniqueValue                     |
| Options                                                                                                    | 1        | Clone Ctrl+Alt-                 | C   | RulelsReferenced                    |
| ReadOnlyParameters                                                                                                    | 1ª       | Generate Content                |     | RuleCombinationOfPropertiesIsUnique |
| Contexts                                                                                                    |          | Up Alt+                         | Jp  | RulePostingPeriod                   |
| <ul> <li>ErrorMessageTemplates</li> </ul>                                                                                                    |          | Down Alt+Dov                    | 'n  | RuleCutoffDate                      |
| Rules                                                                                                    | -        | ALTON                           |     | Kulecutoribate                      |
| ViewItems                                                                                                    |          |                                 |     | RuleObjectNotInUse                  |
| ▶ □ Views                                                                                                    |          |                                 |     | RuleRequiredForAtLeast1Property     |
|                                                                                                    |          |                                 |     | RuleFromIPropertyValueValidator     |

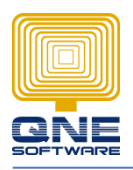

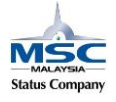

## QNE SOFTWARE SDN. BHD.(611852-V)

Add:

| Misc  |                   |  |  |  |
|-------|-------------------|--|--|--|
| 🛥 Id  | DebtorContactName |  |  |  |
| Index |                   |  |  |  |
| Name  | DebtorContactName |  |  |  |

Id: Rule name (DebtorContactName)

| Data                         |                     |  |  |  |
|------------------------------|---------------------|--|--|--|
| TargetCollectionOwnerType    | (none)              |  |  |  |
| TargetCollectionPropertyName |                     |  |  |  |
| TargetPropertyName           | ContactPerson       |  |  |  |
| <b>*</b> TargetType          | QnEBS.BO.AR.Debtors |  |  |  |

TargetType: Which transaction apply rules (QnEBS.BO.AR.Debtors)

TargetPropertyName: Which data field to set the rules (ContactPerson)

| Behavior              |       |  |  |  |
|-----------------------|-------|--|--|--|
| InvertResult          | False |  |  |  |
| * ResultType          | Error |  |  |  |
| SkipNullOrEmptyValues | False |  |  |  |
| TargetContextIDs      | Save  |  |  |  |
| TargetCriteria        |       |  |  |  |

ResultType: Select 'Error' type (Error, Warning, Information)

Save the setting and re-login system the check the changes.

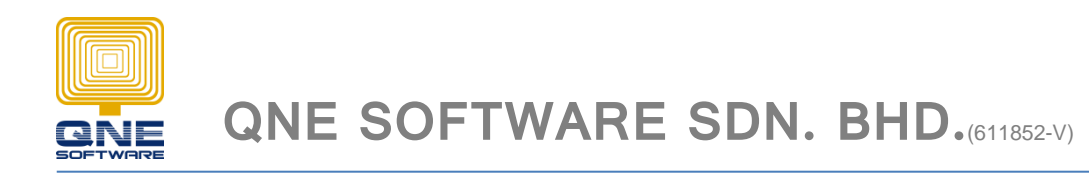

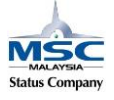

[Below are the different result type present on system]

1. Error: If the 'Contact Person' was empty when user click the 'save' button, system will show out an error message and the data was not save.

| ✓ Validation Error     -     □                                                                                                    |               |                                       |       |  |  |  |
|----------------------------------------------------------------------------------------------------|---------------|---------------------------------------|-------|--|--|--|
| Problems were detected during data validation. Please read the information below to understand what the issues are and how you can correct them. |               |                                       |       |  |  |  |
| Target                                                                                                    | *             | Description                           |       |  |  |  |
| '700-A001                                                                                                    | ' (Customers, | S "Contact Person" must not be empty. |       |  |  |  |
|                                                                                                    |               |                                       | Close |  |  |  |

2. Warning: If the 'Contact Person' was empty when user click the 'save' button, system will show out a warning message and the data was not save but there have a 'Ignore And Continue' button to allow user to save data by manually else exit the warning message box with 'Close' button.

| 🖋 Validati                                                                                                    | ion Error |               |        | - |       | x |
|----------------------------------------------------------------------------------------------------|-----------|---------------|--------|---|-------|---|
| Problems were detected during data validation. Please read the information b<br>understand what the issues are and how you can correct them. |           |               |        |   |       | ^ |
| Target     Description       '700-A001' (Customers,                                                                                          |           |               |        |   |       |   |
|                                                                                                    |           | Ignore And Co | ntinue |   | Close |   |

3. Information: If the 'Contact Person' was empty when user click the 'save' button, system will show out a small 'i' icon on the 'Contact Person' field but the data was saved into database.

|                  | Sustomers                                        |                                                                                                    |                 |  |                 |                    |            |             |    |  |  |
|------------------|--------------------------------------------------|----------------------------------------------------------------------------------------------------|-----------------|--|-----------------|--------------------|------------|-------------|----|--|--|
| Custon           | ner Name:                                        | ADVANCE TR                                                                                                    | ADING SDN. BHD. |  |                 |                    |            | Status:     | A  |  |  |
|                  |                                                  |                                                                                                    |                 |  |                 |                    |            | Start Date: | 14 |  |  |
| Contro<br>Custon | ol Account:<br>mer #:                            | 700-0000: TRADE DEBT         ×         v         Registration #:         223546-H           700-A001         Auto Code         GST Reg #: |                 |  |                 | Category:          | C          |             |    |  |  |
| Detai            | Details Others Member 🚱 Delivery Addresses Notes |                                                                                                    |                 |  |                 | Files              |            |             |    |  |  |
| Hom              | Homepage:                                        |                                                                                                    |                 |  |                 |                    |            |             |    |  |  |
| - ^ -            | Address                                          |                                                                                                    |                 |  |                 | A - Contact        |            |             | 1  |  |  |
| 35               | 35, JALAN PINGAI,                                |                                                                                                    |                 |  | Contact Person: | 1                  |            |             |    |  |  |
| TA               | TAMAN PELANGI,                                   |                                                                                                    |                 |  | Email:          | low@advance.com.my |            |             |    |  |  |
| 80               | 80250 JOHOR BAHRU.                               |                                                                                                    |                 |  |                 | Phone # :          | 07-3323312 |             |    |  |  |
|                  |                                                  |                                                                                                    |                 |  | Phone 2 #:      | 07-3345678         |            |             |    |  |  |
|                  |                                                  |                                                                                                    |                 |  |                 | Fax #:             |            |             |    |  |  |
|                  |                                                  |                                                                                                    |                 |  |                 | Fax 2 #:           |            |             |    |  |  |